# CampusmatePortal 学生用

# 操作手引書(学生用)

| 1 | システムの概要 | . 1 |
|---|---------|-----|
| 2 | メッセージ   | . 4 |
| З | 教務情報参照  | . 6 |
| 4 | スケジュール  | . 9 |
| 5 | MY ツール  | 11  |
| 6 | キャビネット  | 14  |

1 システムの概要 1. ポータルサイトとは

ポータルサイトは、みなさんの学生生活を支援するための Web サイトです。 大学からのお知らせや、休講情報などを、個人専用のページに送信し、学内・学外問わずインターネットに接続さ れたパソコンや携帯電話から、情報を確認することができます。

2. ログインとログアウト

ログイン・ログアウトの操作は以下のとおりです。

1.ポータルシステムのホームページにアクセスします。

#### (URL : <u>https://portal.seisen-u.ac.jp/portal/top.do</u>) ※↑ここには"s"が付きます! 忘れずに!

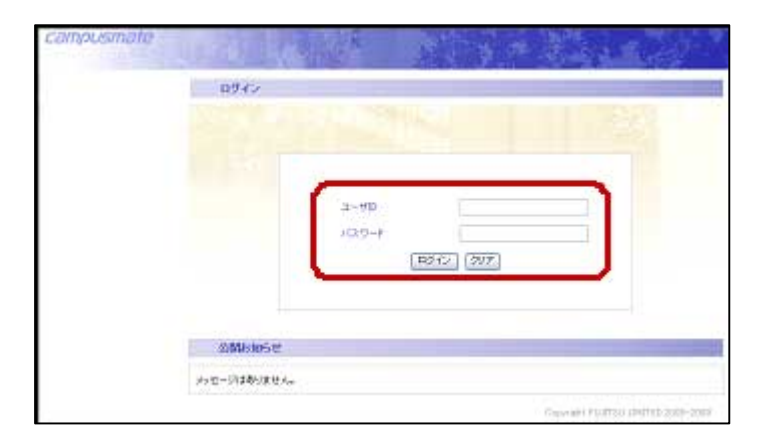

《ログイン》画面が表示されます。

3. トップ画面が表示されます。

 ユーザ ID とパスワードを入力し、
 ログイン をクリックします。
 ※ID とパスワードは大学のパソコンの LAN アカウントと同じです。

| campusmate       |            |               | N.C.         |            |       |             | a-       | f: 学生 →  | あ ログアウト        |
|------------------|------------|---------------|--------------|------------|-------|-------------|----------|----------|----------------|
| ボータル             | 1          | 17.5 No. 19.5 | 58 11        | -          |       | 3. ME-12.04 |          |          | AN HE LOUIS IN |
| 【個人ボータル】         |            |               |              |            |       |             |          |          |                |
| メッセージ            | メッセージ      | 受信一覧ボー        | レット          |            |       |             |          |          |                |
| <u>メッセージ受信一覧</u> |            |               |              |            |       |             |          |          |                |
| 教務情報参照           | 新着メッセージは   | ありません。        |              |            |       |             |          |          |                |
| 教務揭示一覧           |            |               |              |            |       |             |          |          |                |
| MYH時間割           | 休講·袖訓      | 事·時間割変更7      | ボートレッ        | <b>2</b> F |       |             |          |          |                |
| スケジュール           |            |               | Kodi Paralay |            |       |             |          |          |                |
| 個人月間スケジュール       | 該当するメッセー   | ジはありません。      |              |            |       |             |          |          |                |
| グループスケジュール       |            |               |              |            |       |             |          |          |                |
| Myツール            | 個人調問       | フケジュール        |              |            |       |             |          |          |                |
| メッセージ転送設定        | has course |               |              |            |       |             |          |          |                |
| キャビネット           | 2009年3月    |               |              |            |       |             |          |          | << 前迎 次迎>>     |
| キャビネット検索         |            | 23日(月)        | 24日          | (火) 2      | 5日(水) | 26日(木)      | 27日(金)   | 28日(土)   | 29日(日)         |
| リンク              |            | <u>9</u>      | 11           | 11         |       | <u>9</u>    | <u>9</u> | <u>9</u> | <i>(</i> //    |
| 学生生活             |            |               |              |            |       |             |          |          |                |
|                  | ToDoボー     | トレット          |              |            |       |             |          |          |                |
|                  |            |               |              |            |       |             |          | 1~1      | 件表示/1件中        |
|                  | ToDo‡      | 6             | 状態           | 優先度        |       | 期日          |          | To Do    | ۶t             |
|                  | 課題提出       | 予             | Ê            | 商          | 4月15日 | 3()K)       |          |          |                |

終了する場合は、**ログアウト**をクリックします。

※終了時にウィンドウの × (閉じる)ボタンを クリックしないでください。 ログアウトで使用を終了しないと、自分の情報を 他人に覗かれる危険があります。

### 3. 画面構成

画面の名称と役割は以下のとおりです。

※ログイン直後に表示されるトップ画面では、新着メッセージや時間割表、週間スケジュールなどが表示されます。

.....

| (3)【個人ポータル】     * - タル       「個人ポータル】     「「個人ポータル】       「「個人ポータル】     「「個人ポータル】       「「個人ポータル】     「「個人ポータル】       「「「個人ポータル】     「「「個人ポータル」」       「「「「」」」」」     「「」」」」」       「「「」」」」」     「「」」」」」       「「」」」」     「「」」」」」       「「」」」」」     「「」」」」       「「」」」」     「」」」」       「「」」」」     「」」」」       「「」」」」     「」」」」       「「」」」」     「」」」」       「「」」」」     「」」」」       「「」」」」     「」」」       「「」」」」     「」」」」       「」」」」     「」」」」       「」」」」     「」」」」       「」」」」     「」」」」       「」」」」     「」」」」       「」」」」     「」」」」       「」」」」     「」」」」       「」」」」」     「」」」」       「」」」」     「」」」       「」」」」     「」」」」       「」」」」     「」」」       「」」」」     「」」」       「」」」」     「」」」       「」」」」     「」」」」       「」」」」     「」」」       「」」」」     「」」」       「」」」」     「」」」       「」」」」     「」」」       「」」」」     「」」」       「」」」」     「」」」       「」」」」     「」」」       「」」」」        「」」」     「」」」<                                                                                                    |           |                                  |                 |                |             | (1) =       | レーサ名        |        |             | Γ                              | 2 | ログアウト   | ボタン |
|----------------------------------------------------------------------------------------------------|-----------|----------------------------------|-----------------|----------------|-------------|-------------|-------------|--------|-------------|--------------------------------|---|---------|-----|
| <ul> <li>③【個人ポータル】         (個人ポータル】         (国人ポークル】         (国人ポークル】         (国人ポークル】         (国人ポークル】         (国人ポークル】         (国人ポークル】         (国人ポークル】         (国人間コクジュール         (国人間コクジュール         (国内) 2010年3月         (G) コンテンツ         (G) コンテンツ         (G) コンテン         (G) コンテン         (G) コンテンツ         (G) コンテン</li></ul> |           | campusmate                       |                 |                | R.          | No.         | 3           | 2-     | 圹: 学生 一     | <sub>島路</sub> ログアウト            |   |         |     |
| メッセージ受信一覧       メッセージ受信一覧         秋荒情報参照       新浩小セージはありません。         数荒情報参照       新浩小セージはありません。         放活時面割       人舗・舗書・時間割変更ポートレット         スケジュール       個人週間スケジュール         酸カロペングセージ形成設定       日本ビネット         キャビネット       2009年 3月         ジロジェードレット       23日(月) 24日(火) 25日(木) 26日(木) 27日(金) 28日(土) 29日(日)         ア生生活       ToDoポートレット         レット       1〜1作表元/1件中                                                                                                    | ③【個人ポータル】 | (1個人ホータル)                        |                 |                |             |             |             |        |             |                                |   |         |     |
| AUC-2-シを活った         新着後沙セージはありません。           教務情報参照<br>致密語示言<br>Me時間割         林講・時間割変更ポートレット           スケジュール         体講・輪請・時間割変更ポートレット           スケジュール         随当するメッセージはありません。           Myツール         シュセージ形法設定           キャビネット<br>生ビネット検索         100 年3月           リンク         23日(月) 24日(火) 25日(小) 26日(小) 29日(上) 29日(上) 29日(上)           ア生生活         1~1件表示/1件中                                                                                                    |           | メッセージ                            | メッセージ受          | 信一覧ボート         | レット         |             |             |        |             |                                |   |         |     |
| ・ 一          ・ 一          ・ 小          ・ 休請・崎間割変更ポートレット         ・ 人のジュール         ・ 「          ・ 休請・崎間割変更ポートレット         ・          ・・          ・・          ・・          ・・          ・・          ・・          ・・          ・・          ・・          ・・          ・・          ・・          ・・          ・・          ・・          ・・          ・・          ・・          ・・          ・・          ・・          ・・          ・・          ・・          ・・          ・・          ・・          ・・          ・・          ・・          ・・          ・・          ・・          ・・          ・・          ・・          ・・          ・・          ・・          ・・          ・・          ・・          ・・          ・・          ・・          ・          ・・          ・・          ・・          ・          ・・          ・          ・          ・          ・          ・          ・          ・          ・          ・          ・          ・          ・          ・          ・          ・          ・          ・                                                                                                              |           | 教務情報参照                           | 新着メッセージはあ       | りません。          |             |             |             |        |             |                                |   |         |     |
| ④ サイドバー       2グジュール         個人目間スケジュール       酸ツール         小セージ形送設定       キャビネット         キャビネット       ログロック・レーン         生ビネット検索       2009年3月         ジンク       23日(月) 24日(火) 25日(小) 26日(ホ) 27日(金) 28日(土) 29日(日)         ア生生活       1~1件表示/1件中                                                                                                    |           | <u>教務揭示一覧</u><br><u>MY8時間割</u>   | 休講·袖講·          | 時間割変更ポ         | ートレット       |             |             |        |             |                                |   |         |     |
| Myツール     Myツール       シッセージ形法設定     個人週間スケジュール       キャビネット検索     2009年3月       ソンク     23日(月)       学生生活     1000年3月       ブロロボートレット     1~1件表示/1件中                                                                                                    | ④ サイドバー 一 | <b>スケジュール</b><br>個人月間スケジュール      | 該当するメッセージ       | はありません。        |             |             |             |        |             |                                |   | - ⑤ コン- | テンツ |
| キャビネット     ・・・・・・・・・・・・・・・・・・・・・・・・・・・・・・・・・・・・                                                                                                    |           | Myツール<br>メッセージ転送設定               | 個人调問ス           | ケジュール          |             |             |             |        |             |                                |   |         |     |
| リンク<br>学生生活<br>ToDoポートレット<br>1~1件表示/1件中                                                                                                    |           | <b>キャビネット</b><br><u>キャビネット検索</u> | 2009年3月         |                |             |             |             |        |             | <u>&lt;&lt; 前週 次週 &gt;&gt;</u> | 5 |         |     |
| ToDoボートレット     1~1件表示/1件中                                                                                                    |           | リンク<br><u>学生生活</u>               |                 | 23日(月)<br>《    | 24日(火)<br>例 | 25日(水)<br>例 | 26日(木)<br>例 | 27日(金) | 28日(土)<br>例 | 29日(日)<br>例                    |   |         |     |
| 1~1件表示/1件中                                                                                                    |           |                                  | ToDoボートL        | /wł            |             | 1           |             |        |             |                                |   |         |     |
| エレカ 経然 汚光症 期日 エレーオ                                                                                                    |           |                                  | -               |                |             |             |             |        | 1~1         | 1件表示/1件中                       |   |         |     |
| 1000名         4A敷         操光度         期日         1000次七           課題提出         予定         高         4月15日(水)         1                                                                                                    |           |                                  | To Do 名<br>課題提出 | <b>お</b><br>予定 | 《態 優分<br>高  | :度<br>4月15  | 期日<br>日(水)  |        | ToDo        | F                              |   |         |     |

#### ① ユーザ名

ログインしたユーザの名前が表示されます。

② ログアウト ボタン

クリックすると、ポータルサイトを終了します。

#### ③【個人ポータル】

クリックすると、トップ画面を表示します。

④ サイドバー

利用者が利用できるサービスメニューや、外部サイトへのリンクが表示されます。

#### ⑤ コンテンツ

サイドバーで選択したメニューの内容が表示されます。 選択したメニューにより表示される内容が異なり、左上の[ガイダンス]をクリックすると、説明を見ることができます。

| 携帯電話からアクセスする                                                                                                    | コグイン画面                                                              | トップ画面                                                                                                    |
|----------------------------------------------------------------------------------------------------|---------------------------------------------------------------------|----------------------------------------------------------------------------------------------------|
| 携帯電話からもポータルサイトにアクセスできます。<br>履修科目の休講情報などは、携帯へ自動転送されるように<br>設定しておけば、大切な情報を見落とすこともありません。<br>携帯電話からアクセスするには、<br>https://portal.seisen-u.ac.jp/ にアクセスし、携帯サイトを選びます。 | ユーザID<br>/ (スワード)<br>00<br>お知らせ 最新の中から<br>10(件まで表示<br>メッセージ(はありません。 | <ul> <li>メッセージ</li> <li>受信一覧</li> <li>スケジュール</li> <li>M/2ケジュール</li> <li>携帯教務情報</li> <li>M/2時間割</li> <li>休護情報</li> <li>(水護情報)</li> <li>(水護情報)</li> <li>(水護情報)</li> <li>(水護情報)</li> <li>(水護情報)</li> <li>(水護情報)</li> <li>(水護情報)</li> <li>(水護情報)</li> <li>(水護情報)</li> <li>(水護情報)</li> <li>(水護情報)</li> <li>(水護情報)</li> <li>(水震時間)</li> <li>(水震時間)</li></ul> |

## 4. サービスメニュー

サイドバーに表示されるメニューは以下のとおりです。

■ サイドバー

| メッセージ      | ① メッセージ                                 |
|------------|-----------------------------------------|
| メッセージ受信一覧  | 大学からのお知らせや伝言などのメッセージを表示します。(P.4 参照)     |
| 教務情報参照     | ② 教務情報参照                                |
| 教務揭示一覧     | 休講、補講、講義連絡など授業に関する情報を表示します。(P.6 参照)     |
| MY由寺間書川    | 自分の時間割表を表示します。(P.8 参照)                  |
| スケジュール     | ③ スケジュール                                |
| 個人月間スケジュール | 自分の様々なスケジュールを管理します。(P.9 参照)             |
| Myツール      | ④ My ツール                                |
| メッセージ転送設定  | メッセージや情報を携帯電話などへ転送するための設定をします。(P.12参照)  |
| キャビネット     | ⑤ キャビネット                                |
| キャビネット検索   | マニュアルや申請書、大学事務関係の書類などが置いてある場所です。        |
| リンク        | キャビネット内に登録されている申請書などをダウンロードします。(P.15参照) |
| 学生生活       |                                         |

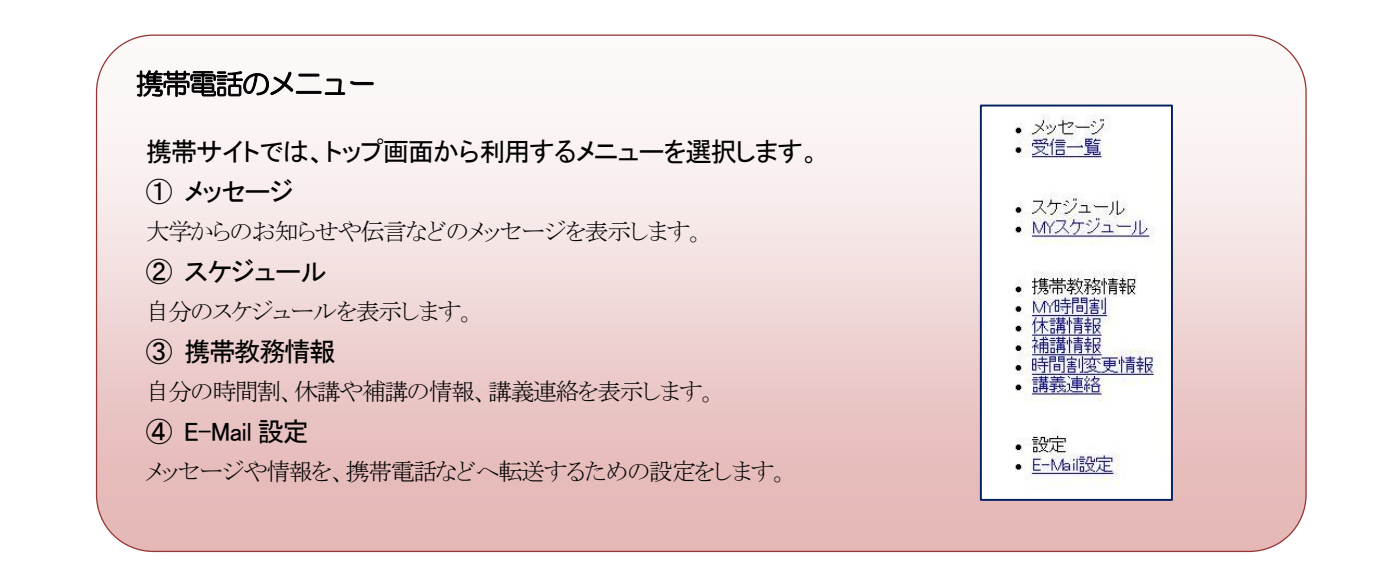

2 メッセージ

## メッセージ受信一覧

大学からのお知らせや、伝言を受け取ることができます。

| campusmate | ⊐-∀: ∓± -≋ <mark>⊟७७०७।</mark>                   |
|------------|--------------------------------------------------|
| ボータル       |                                                  |
| 【個人ボータル】   |                                                  |
| メッセージ      | メッセージ受信一覧ポートレット                                  |
| 教務情報参照     | 新着メッセージはありません。                                   |
| 教務揭示一覧     |                                                  |
| MY時間割      |                                                  |
| スケジュール     | Post man Pressent 1971                           |
| 個人月間スケジュール | 該当するメッセージはありません。                                 |
| Myツール      |                                                  |
| メッセージ転送設定  | an i 'mBin terr to t                             |
| キャビネット     | 個人週间入りンユール                                       |
| キャビネット検索   | 2009年3月 <<< 前週 次週>>                              |
| リンク        | 23日(月) 24日(火) 25日(水) 26日(木) 27日(金) 28日(土) 29日(日) |
| 学生生活       |                                                  |

 サイドバーの〔メッセージ受信一覧〕を クリックします。

| メッセージ受信一覧 ガイダンス |            |      |       |                   |      |  |  |  |  |  |
|-----------------|------------|------|-------|-------------------|------|--|--|--|--|--|
| 検索条件            |            |      |       |                   |      |  |  |  |  |  |
| メッセージを受信        |            |      |       |                   |      |  |  |  |  |  |
| メッセージ種別         | メッセージ種別    |      |       |                   |      |  |  |  |  |  |
| 対象フォルダ          | 受信箱 ▼      | ]    |       |                   |      |  |  |  |  |  |
|                 |            | 検索   | ]     |                   |      |  |  |  |  |  |
| 検索結果            |            |      |       |                   |      |  |  |  |  |  |
|                 | 1~1件表示/1件中 |      |       |                   |      |  |  |  |  |  |
| チェック            | タイトル       | 種別   | 送信者   | 指示日               | 既読日時 |  |  |  |  |  |
|                 | エンザについて    | お知らせ | [総務課] | 3月23日(月)15時<br>2分 |      |  |  |  |  |  |
| チェックしたメッヤ       | ヒージを 🔽     | 更新   |       | フォル:              | ダ設定  |  |  |  |  |  |

《メッセージ受信一覧》画面が表示されます。

※ メッセージを受信 をクリックすると、最新の 状態に更新できます。

**2.** 参照したいメッセージのタイトルをクリックします。

| メッセージ詳細 | ガイダンス                                                                                                    |
|---------|----------------------------------------------------------------------------------------------------|
| 宛先      | 学生 一郎                                                                                                    |
| 送信者     | [総務課]                                                                                                    |
| 揭示日     | 3月23日(月)15時4分                                                                                                    |
| 既読日     | 3月23日(月)18時49分                                                                                                    |
| メッセージ種別 | お知らせ                                                                                                    |
| タイトル    | インフルエンザについて                                                                                                    |
| 本文      | 12月7日、国立感染症研究剤ゴインフルエンザの全国的な流行期に入ったと発表しました。過去10シ<br>ーズンでは2番目と申い流行のおりで、関西地方を中心に流行が広がっております。「手洗い」「うが<br>い」などの感染予防対策を動行するととして、二次感染防止にさく違っただい。 |
| 揭示期間    | 3月23日(月)15時4分~6月21日(日)23時30分                                                                                                    |
| 転送設定    | 登録後、対象者の転送設定に従って送信する                                                                                                    |
|         | 戻る」(削除                                                                                                    |

《メッセージ詳細》画面が表示されます。

※ 戻る をクリックすると、《メッセージ受信一覧》 画面に戻ります。

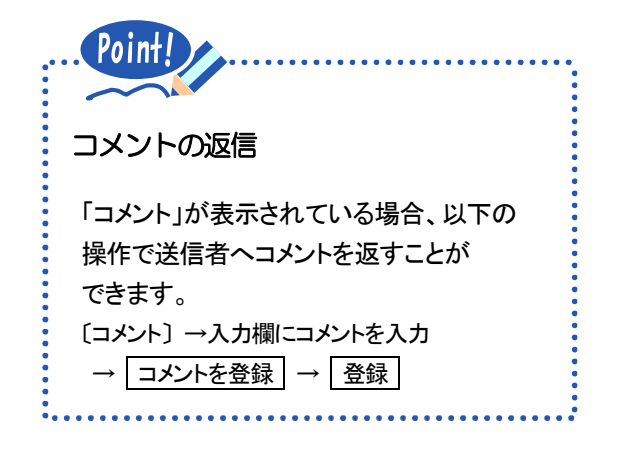

| メッセージの削除                                                                                                    |                                     |                              |         |        |
|----------------------------------------------------------------------------------------------------|-------------------------------------|------------------------------|---------|--------|
| 不要なメッセージを削除することができ<br>《メッセージ受信一覧》画面で削除したいメッ<br>〔削除する〕→ _ 更新 → _ OK _ をクリッ・                                      | ます。<br>セージに 🖌 →<br>ク                | - [チェックしたメッセージを]<br>         | の 🔽をクリッ | クレー覧から |
| ※《メッセージ詳細》画面の 削除 を<br>クリックしても削除できます。                                                                            |                                     | タイトル                         | 種別      | 送信者    |
|                                                                                                    |                                     | インフルエンザについて                  | お知らせ    | [総務課]  |
|                                                                                                    | チェックし                               | たメッセージを 削除する                 | ▼ 更新    |        |
| メッセージの検索                                                                                                    |                                     |                              |         |        |
| メッセージの検索<br>選択した種別のメッセージのみを表示す<br>〔メッセージ種別〕の <mark>、</mark> をクリックし一覧か                                           | することができま<br>ら選択 → 【検索               | ます。<br><sup> </sup><br>をクリック |         |        |
| メッセージの検索<br>選択した種別のメッセージのみを表示す<br>〔メッセージ種別〕の<br>メッセージ受信一覧 ガイ                                                    | することができま<br>ら選択 → 【検索<br>(ダンス       | ます。<br>をクリック                 |         |        |
| メッセージの検索<br>選択した種別のメッセージのみを表示す<br>〔メッセージ種別〕の をクリックし一覧か<br>メッセージ受信一覧 ガー<br>検索条件                                  | することができま<br>ら選択 →<br>( <u>後シス</u>   | ます。<br><u>*</u> ] をクリック      |         |        |
| メッセージの検索<br>選択した種別のメッセージのみを表示す<br>[メッセージ種別]の をクリックし一覧か<br>メッセージ受信一覧 ガー<br>検索条件                                  | することができる<br>ら選択 → <u>検索</u><br>(ダンス | ます。<br>**<br>をクリック           |         |        |
| メッセージの検索<br>選択した種別のメッセージのみを表示す<br>[メッセージ種別]の をクリックし一覧か<br>メッセージ受信一覧 ガー<br>検索条件<br>メッセージを受信<br>メッセージを受信          | することができま<br>ら選択 → <u>検索</u><br>(ダンス | ます。<br><sup> </sup><br>をクリック |         |        |
| メッセージの検索<br>選択した種別のメッセージのみを表示す<br>[メッセージ種別]の をクリックし一覧か<br>メッセージ受信一覧 ガー<br>検索条件<br>メッセージを受信<br>メッセージ種別<br>対象フォルダ | することができま<br>ら選択 → 検索<br>(ダンス        | ます。<br>፮] をクリック              |         |        |

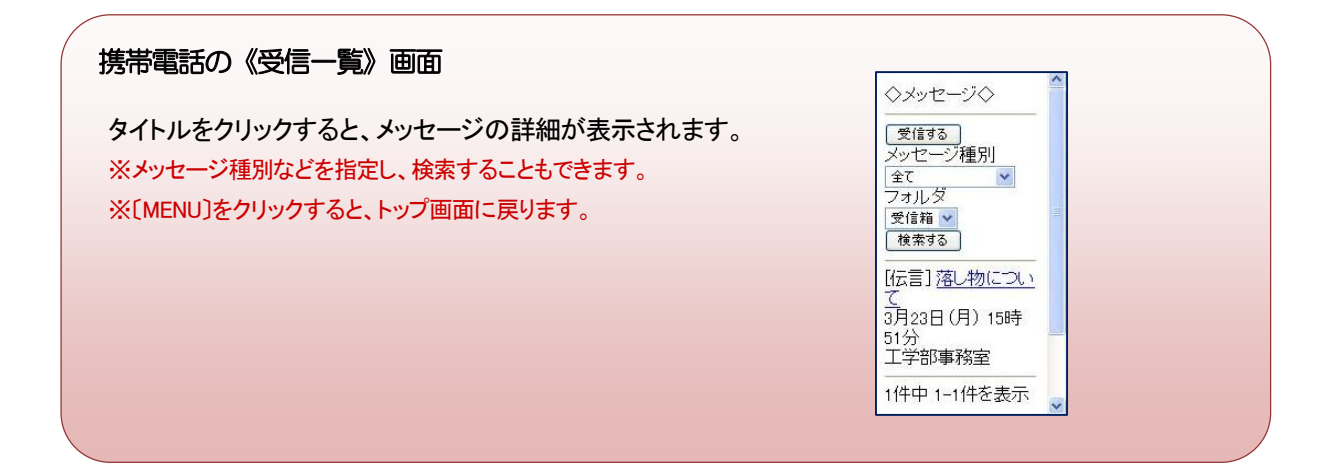

3 教務情報参照

## 1. 教務揭示一覧

休講・補講・講義連絡など、授業に関する情報を受け取ることができます。 履修や担当情報に関係なく、すべての教務情報を検索することができます。

|            |           |            |        |        |             |        | Store .   | Ser.                          |
|------------|-----------|------------|--------|--------|-------------|--------|-----------|-------------------------------|
| ボータル       |           |            |        |        | 2. N. 1. A. |        | - C- CA P | Pro a Mart Mill I             |
| 【個人ボータル】   |           |            |        |        |             |        |           |                               |
| メッセージ      | メッセー      | シ受信一覧ボート   | ・レット   |        |             |        |           |                               |
| メッセージ受信一覧  |           |            | 40-022 |        |             |        |           |                               |
| 教務情報参照     | 新着メッセージ   | はありません。    |        |        |             |        |           |                               |
| 教務揭示一覧     |           |            |        |        |             |        |           |                               |
| MIY0守[8]告! | 休護・神師     | 識·時間劇変更7   | K      |        |             |        |           |                               |
| スケジュール     |           | -11-10/222 |        |        |             |        |           |                               |
| 個人月間スケジュール | 該当するメッセー  | ージはありません。  |        |        |             |        |           |                               |
| Myツール      |           |            |        |        |             |        |           |                               |
| メッセージ転送設定  | Am 1 'mB  | 8-14-17 11 |        |        |             |        |           |                               |
| キャビネット     | 18( ) (8) | ルクシュール     |        |        |             |        |           |                               |
| キャビネット検索   | 2009年3月   |            |        |        |             |        |           | <u>&lt;&lt; 前週 次週&gt;&gt;</u> |
| リンク        |           | 23日(月)     | 24日(火) | 25日(水) | 26日(木)      | 27日(金) | 28日(土)    | 29日(日)                        |
| 学生生活       |           | 11         | 11     | 4      | 11          | 11     | 11        | <u>4</u>                      |

**1.** サイドバーの〔教務掲示一覧〕をクリック します。

| 教務揭示      | 教務掲示一覧 <u>ガイダンス</u>                                      |                |            |                      |    |  |  |  |  |
|-----------|----------------------------------------------------------|----------------|------------|----------------------|----|--|--|--|--|
| 検索条件      |                                                          |                |            |                      |    |  |  |  |  |
| 検索条件の追加   |                                                          |                |            |                      |    |  |  |  |  |
| メッセージ種別   |                                                          | <b>Y</b>       |            |                      |    |  |  |  |  |
| 科目名       |                                                          |                |            |                      |    |  |  |  |  |
| 教員名       |                                                          |                |            |                      |    |  |  |  |  |
| 揭示状態      |                                                          | ☑ 揭示中 □ 揭示期限切れ |            |                      |    |  |  |  |  |
|           |                                                          | 19             | 索          |                      |    |  |  |  |  |
| 検索結果      |                                                          |                |            |                      |    |  |  |  |  |
|           |                                                          |                |            | 1~4件表示/4             | 件中 |  |  |  |  |
| 指示日       | 種別                                                       | 宛先             | 詳細         |                      |    |  |  |  |  |
| 12月17日(木) | 2月17日(木)  講義連絡 Discussion タイトル: Discussion レポートの提出場所について |                |            |                      |    |  |  |  |  |
| 12月17日(木) | 時間割変更情報                                                  | Discussion     | 期間:12月28日  | 変更内容: 曜日 時限 教員 教室    |    |  |  |  |  |
| 12月17日(木) | <u>全甫言苒 (青幸居</u>                                         | Discussion     | 期間: 12月17日 | 教室:418教室 教員:教員000236 |    |  |  |  |  |
| 12月17日(木) | <u>休講情報</u>                                              | Discussion     | 期間: 12月21日 |                      |    |  |  |  |  |

| 教務掲示一覧 ガイダンス                                                 |                                                       |                |                |                 |    |  |  |  |  |  |
|--------------------------------------------------------------|-------------------------------------------------------|----------------|----------------|-----------------|----|--|--|--|--|--|
| 検索条件                                                         | 検索条件                                                  |                |                |                 |    |  |  |  |  |  |
| 検索条件の追加                                                      |                                                       |                |                |                 |    |  |  |  |  |  |
| メッセージ種別                                                      |                                                       | ~              | ×              |                 |    |  |  |  |  |  |
| 科目名                                                          |                                                       |                |                |                 |    |  |  |  |  |  |
| 教員名                                                          |                                                       |                |                |                 |    |  |  |  |  |  |
| 揭示状態                                                         |                                                       | ☑ 掲示中 □ 掲示期限切れ |                |                 |    |  |  |  |  |  |
|                                                              |                                                       | 15             | 南              |                 |    |  |  |  |  |  |
| 検索結果                                                         |                                                       |                |                |                 |    |  |  |  |  |  |
|                                                              |                                                       |                |                | 1~4件表示/41       | 4中 |  |  |  |  |  |
| 指示日                                                          | 種別                                                    | 宛先             |                | 詳細              |    |  |  |  |  |  |
| 12月17日(木)                                                    | 講義連絡                                                  | Discussion     | タイトル:Discussio | n レポートの提出場所について |    |  |  |  |  |  |
| 12月17日(木)                                                    | 7日(木) 時間割変更情報 Discussion 期間: 12月28日 変更内容: 曜日 時限 教員 教室 |                |                |                 |    |  |  |  |  |  |
| 12月17日(木) <u>捕講情報</u> Discussion 期間: 12月17日 教室: 418教室 教員: 教員 |                                                       |                |                |                 |    |  |  |  |  |  |
| 12月17日(木)                                                    | <u>休講情報</u>                                           | Discussion     | 期間: 12月21日     |                 |    |  |  |  |  |  |

《教務掲示一覧》画面が表示されます。

〔メッセージ種別〕、〔科目名〕、〔教員名〕
 などの検索条件を指定し、「検索」を
 クリックします。

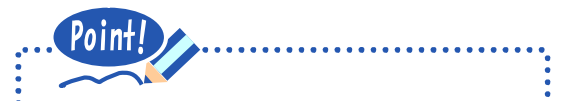

検索条件の追加・削除

検索条件は追加・削除することができます。 削除する場合は、 - をクリックします。 追加する場合は、〔検索条件の追加〕の - をクリックし一覧から選択します。

検索条件に合致した情報が表示されます。

3. 参照したい情報の種別をクリックします。

| 教務情報メッセージ詳細 2 | ゴイダンス           |         |           |      |    |
|---------------|-----------------|---------|-----------|------|----|
| メッセージ種別       | 神講情報            |         |           |      |    |
| 講義            |                 |         |           |      |    |
| 講義コード         | 11106AB         | 履修年度    |           | 2008 |    |
| 期間            | 後期              | 曜日・時間   | 限         | 月曜日  | 1限 |
| 科目名           | Discussion      |         |           |      |    |
| 教室            | C101 教室         |         |           |      |    |
| 担当教員          | 伊藤 菜々子(3220教員)  |         |           |      |    |
| 詳細            |                 |         |           |      |    |
|               | 補講日             |         | 対象教員      |      |    |
| 補講日/対象教員      | 12月17日          |         | 伊藤 菜々子    |      |    |
| 時限            |                 |         |           |      |    |
| 教室            | 418教室           |         |           |      |    |
| 実施教員          | 教員000236        |         |           |      |    |
| 備考            |                 |         |           |      |    |
| 送信者           | [教務課]           |         |           |      |    |
| 揭示日           | 12月17日(木)10時44分 | 2       |           |      |    |
| 揭示期間          | 12月17日(木)10時44分 | ~ 12 月1 | 7日(木)23時3 | 10分  |    |
|               | Ā               | 5       |           |      |    |

《教務情報メッセージ詳細》画面が表示されます。 (例 講義連絡)

※ 戻る をクリックすると、《教務掲示一覧》画面に 戻ります。

#### 携帯電話の《携帯教務情報》画面

休講・補講・講義連絡など授業に関する情報が表示されます。
講義名をクリックすると、教務情報の詳細が表示されます。
※講義連絡を除き、曜日や日付で検索することもできます。
※[MENU]をクリックすると、トップ画面に戻ります。
※携帯電話では、授業掲示一覧の中から、自分に関係する情報のみが 表示されます。
ただし、曜日や日付で検索した場合はすべての情報が表示されます。 例 休講情報

=休講情報=

<u>国際交流論</u> 掲示日: 1月6日(水)

7件中 1-7件を表示

<u>[曜日で検索]</u> [日付で検索]

[MENU]

2. MY 時間割

自分の前期・後期の時間割表が表示されます。

休講情報などの有無も表示されます。

| campusmate |             |              |         | 2      |               | 2-1      | f: 学生  | 88 <b>ログアウト</b>               |
|------------|-------------|--------------|---------|--------|---------------|----------|--------|-------------------------------|
| ボータル       |             |              | 59 H    |        | 1. ME 1.52.04 |          | dia s  |                               |
| 【個人ボータル】   |             |              |         |        |               |          |        |                               |
| メッセージ      | メッセージョ      | そ信一覧ボー       | レット     |        |               |          |        |                               |
| メッセージ受信一覧  |             |              |         |        |               |          |        |                               |
| 收務情報参照     | 新着メッセージはる   | ありません。       |         |        |               |          |        |                               |
| 教務揭示一覧     |             |              |         |        |               |          |        |                               |
| MY時間割      | 休識・補護       | -時間割変更7      | K-blook |        |               |          |        |                               |
| スケジュール     | Print India | -11-10124.24 |         |        |               |          |        |                               |
| 個人月間スケジュール | 該当するメッセーシ   | りはありません。     |         |        |               |          |        |                               |
| ulyツール     |             |              |         |        |               |          |        |                               |
| メッセージ転送設定  | 4m 1 'm88-  | de 2.7 al    |         |        |               |          |        |                               |
| キャビネット     | 181人)回(1)人  | リシュール        |         |        |               |          |        |                               |
| キャビネット検索   | 2009年3月     |              |         |        |               |          |        | <u>&lt;&lt; 前週 次週&gt;&gt;</u> |
| リンク        |             | 23日(月)       | 24日(火)  | 25日(水) | 26日(木)        | 27日(金)   | 28日(土) | 29日(日)                        |
| 学生生活       |             | 11           | 11      | 11     | 11            | <u>4</u> | 11     | <u>4</u>                      |

| M    | Y時間割 <u>ガイ</u>         | 222                  |                        |                      |                |     |     |
|------|------------------------|----------------------|------------------------|----------------------|----------------|-----|-----|
|      | 月曜日                    | 火曜日                  | 水曜日                    | 木曜日                  | 金曜日            | 土曜日 | その作 |
|      |                        |                      |                        |                      |                |     |     |
| 限    |                        | 演習工                  |                        |                      | 演習工            |     |     |
|      |                        | C301教室<br>教員隆        |                        |                      | C301教室<br>教員 隆 |     |     |
|      |                        | 休                    |                        |                      |                |     |     |
|      |                        |                      |                        |                      |                |     |     |
| 2限   | <u>化学I</u><br>C1 01 物字 |                      | <u>生物学 I</u><br>400数字  | <u>物理学 I</u>         |                |     |     |
|      | と10140至<br>教員 菜々子      |                      | 422叙至<br>教員 伊織         | 4224X至<br>教員 美優      |                |     |     |
|      |                        |                      |                        | <u>发</u>             |                |     |     |
|      |                        |                      |                        |                      |                |     |     |
| 聎    |                        | <u>英語Ⅱ</u><br>C201数室 | <u>物理化学 I</u><br>422数室 | <u>英語Ⅰ</u><br>C201教室 |                |     |     |
|      |                        | 教員 花子                | 教員 拓馬                  | 教員 花子                |                |     |     |
|      |                        |                      |                        |                      |                |     |     |
| 188  |                        |                      |                        |                      |                |     |     |
| +P16 | 統計学入門<br>422教室         |                      | <u>実習!</u><br>実習室1     | <u>実習Ⅰ</u><br>実習室8   |                |     |     |
|      | 教員 里奈                  |                      | 教員菜々子                  | 教員菜々子                |                |     |     |
|      |                        |                      |                        |                      |                |     |     |
| 5限   |                        |                      |                        |                      |                |     |     |
|      |                        |                      |                        |                      |                |     |     |
|      |                        |                      |                        |                      |                |     |     |
| 狠    |                        |                      |                        |                      |                |     |     |
|      |                        |                      |                        |                      |                |     |     |
|      |                        | 1                    | 1                      | 1                    |                |     |     |
|      |                        | 🗹 通年 🗌 前             | 期 🗹 後期                 |                      |                | 再表示 |     |
| 限    |                        | 1限 🖌 - 6             | 3限 🖌                   |                      |                | 保存  |     |
|      |                        |                      |                        |                      |                |     |     |

#### ※注意

履修確定後に MY 時間割へ履修科目が反映されます。

1. サイドバーの[MY 時間割]をクリックします。

《MY 時間割》画面が表示されます。

※講義名をクリックすると、講義の詳細情報と メッセージー覧が表示されます。

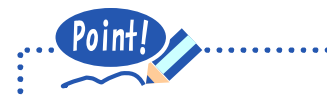

#### 表示期間の指定

表示期間を指定することができます。 画面下の〔期間〕、〔時限〕、〔曜日〕を指定 → 再表示〕をクリック

#### 教務情報がある場合

時間割表に教務情報があることを示す 記号が表示されます。

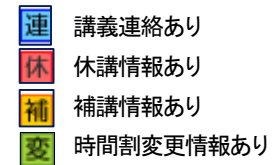

4 スケジュール

## 個人月間スケジュール

学内イベント、試験、ガイダンス、部活の練習などの様々なスケジュールを管理できます。

#### ■ スケジュールの登録

| campusmate                 |           |            | N.       | 2        |              | 3-1      | f: 学生 →     | 88 <b>ログアウト</b>               |
|----------------------------|-----------|------------|----------|----------|--------------|----------|-------------|-------------------------------|
| ボータル                       |           |            | 29       | 10000    | 1. ME (2004) |          |             |                               |
| 【個人ボータル】                   |           |            |          |          |              |          |             |                               |
| メッセージ                      | メッセージ     | 受信一覧ボー     | トレット     |          |              |          |             |                               |
| <u>メッセージ受信一覧</u><br>教務情報参照 | 新着メッセージは  | ありません。     |          |          |              |          |             |                               |
| 教務揭示一覧                     |           |            |          |          |              |          |             |                               |
| <u>MY8時間割</u>              | 休講·補講     | ·時間割変更,    | ポートレット   |          |              |          |             |                               |
| <u>個人月間スケジュール</u>          | 該当するメッセージ | 力はありません。   |          |          |              |          |             |                               |
| Myツール                      |           |            |          |          |              |          |             |                               |
| メッセージ転送設定                  | 個人週間に     | マケジュール     |          |          |              |          |             |                               |
| キャビネット<br>キャビネット検索         | 2009年3月   |            |          |          |              |          |             | <u>&lt;&lt; 前週 次週&gt;&gt;</u> |
| リンク                        |           | 23日(月)     | 24日(火)   | 25日(水)   | 26日(木)       | 27日(金)   | 28日(土)      | 29日(日)                        |
| 学生生活                       |           | <u>4</u> 1 | <u>4</u> | <u>4</u> | <u>4</u>     | <u>4</u> | <u>!</u> !! | <u>4</u>                      |
|                            |           |            |          |          |              |          |             |                               |

| 個人月間     | 間スケジュール   | ガイダンス    |      |      |      |             |
|----------|-----------|----------|------|------|------|-------------|
| 2009 🛩 年 | 12 💙 月 表示 |          |      |      | <    | << 前月 次月 >> |
| 日曜日      | 月曜日       | 火曜日      | 水曜日  | 木曜日  | 金曜日  | 土曜日         |
| 29       | 30        | <u>9</u> | 2 97 | 3 🦅  | 4 🦅  | 5 <i>M</i>  |
| 6 🕢      | 7 🕼       | 8 🥼      | 9 🥼  | 10 🥢 | 11 🖉 | 12 🕢        |
| 13 🥢     | 14 🥢      | 15 🥢     | 16 🐠 | 17 🐠 | 18 🐠 | 19 🕢        |
| 20 🥢     | 21 🥢      | 22 🥠     | 23 🥢 | 24 🥢 | 25 🥼 | 26 🐠        |
| 27 🥼     | 28 🥠      | 29 🥢     | 30 🥢 | 31 🥢 | 1    | 2           |
|          |           |          | 表示設定 |      |      |             |

| 個人スケジュール登録 | オガイダンス                                                                                                    |
|------------|----------------------------------------------------------------------------------------------------|
| *の項目は必須です。 |                                                                                                    |
| タイトル*      | 打ち合わせ                                                                                                    |
| ж          | C301教室にて、ボランティア活動参加に関する ∧<br>打ち合わせ。<br>▼                                                                                                    |
| 公開レベル*     | <ul> <li>③ 公開する 〇 公開しない</li> </ul>                                                                                                    |
| 日時*        | <ul> <li>● 範囲指定</li> <li>2009 × 年 12 × 月 25 × 日 18 × 時 0 × 分 ~</li> <li>2009 × 年 12 × 月 25 × 日 19 × 時 0 × 分</li> <li>○ 複数日指定(同じ月の中のみ)</li> </ul> |
|            | 戻る) (クリア ( 瞳辺 )                                                                                                    |

 サイドバーの[個人月間スケジュール]を クリックします。

- 《個人月間スケジュール》画面が表示されます。
- スケジュールを入力する日付の を クリックします。

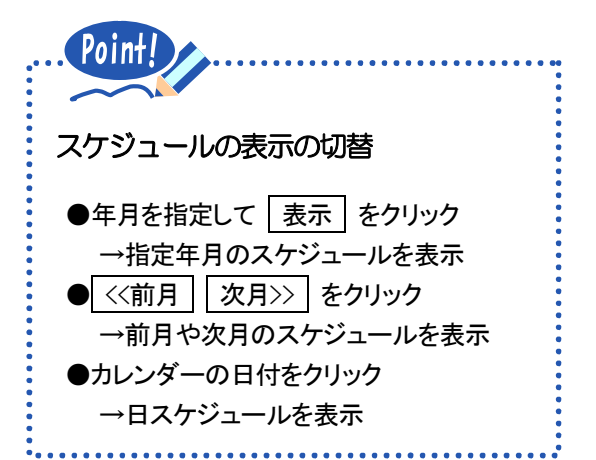

- 《個人スケジュール登録》画面が表示されます。
- 登録するスケジュールの[タイトル]、
   〔公開レベル〕、〔日時〕などを入力し、
   確認〕をクリックします。
- ※ 戻る をクリックすると、《個人月間スケジュール》 画面に戻ります。

| 個人スケジュール登録<br>以下の内容で登録します。よろ | <b>接通認 <u>ガイダンス</u><br/>しいですか?</b> |
|------------------------------|------------------------------------|
| タイトル                         | 打ち合わせ                              |
| хŧ                           | C301教室にて、ボランティア活動参加に関する打ち合わせ。      |
| 公開レベル                        | 公開する                               |
| 日時                           | 2009年12月25日(金)18時0分~19時0分          |
|                              | <b>辰5</b> 登錄                       |

| 処理完了 ガイダンス        |            |
|-------------------|------------|
| スケジュールの登録が完了しました。 |            |
|                   | <b>辰</b> る |

| 《個人 | 、ス | くク | ジ | ע-בי | レる | 登録 | 確 | 忍》ī | 画 | 面カ | い 表 い し し し し し し し し し し し し し し し し し | 示 | され | ま | す。 |  |
|-----|----|----|---|------|----|----|---|-----|---|----|-----------------------------------------|---|----|---|----|--|
|     |    |    |   |      | Г  |    |   | L . |   |    |                                         |   |    |   |    |  |

4. 内容を確認し、登録 をクリックします。

※修正する場合は、戻るをクリックします。

《処理完了》画面が表示されます。

5. 戻る をクリックします。

### ■ スケジュールの確認

スケジュール詳細 <u>ガイダンス</u>

打ち合わせ

公開する

タイトル

公開レベル

хŦ

日時

| 個人月間     | 間スケジュール   | ガイダンス |      |      |                                      |         |
|----------|-----------|-------|------|------|--------------------------------------|---------|
| 2009 🚩 年 | 12 💙 月 表示 |       |      |      | <<                                   | 前月 次月>> |
| 日曜日      | 月曜日       | 火曜日   | 水曜日  | 木曜日  | 金曜日                                  | 土曜日     |
| 20       | 50        | 24    | 2 39 | 0.54 | - <i>24</i>                          | 0.54    |
| 6 🥢      | 7 🕼       | 8 🐠   | 9 🥼  | 10 🐠 | 11 🖉                                 | 12 🐠    |
| 13 🐠     | 14 🅢      | 15 🐠  | 16 🐠 | 17 🐠 | 18 🐠                                 | 19 🛷    |
| 20 🥢     | 21 🥢      | 22 🥠  | 23 🐠 | 24 🐠 | 19:00-21:00 打<br>ち合わせ<br>25 <b>外</b> | 26 🐠    |
| 27 🥢     | 28 🥢      | 29 🐠  | 30 🥢 | 31 🐠 | 1                                    | 2       |
|          |           |       | 表示設定 |      |                                      |         |

C301教室にて、ボランティア活動参加に関する打ち合わせ。

戻る編集

2009年12月25日(金)18時0分~19時0分

 《個人月間スケジュール》画面で、参照 したいスケジュールのタイトルをクリック します。

| 《スケジュール詳細》画面が表示され | ょす | ۲。 |
|-------------------|----|----|
|-------------------|----|----|

※ 戻る をクリックすると、《個人月間スケジュール》 画面に戻ります。

※スケジュールを削除する場合は、編集 を クリックし、《個人スケジュール編集》画面で 削除 をクリックします。

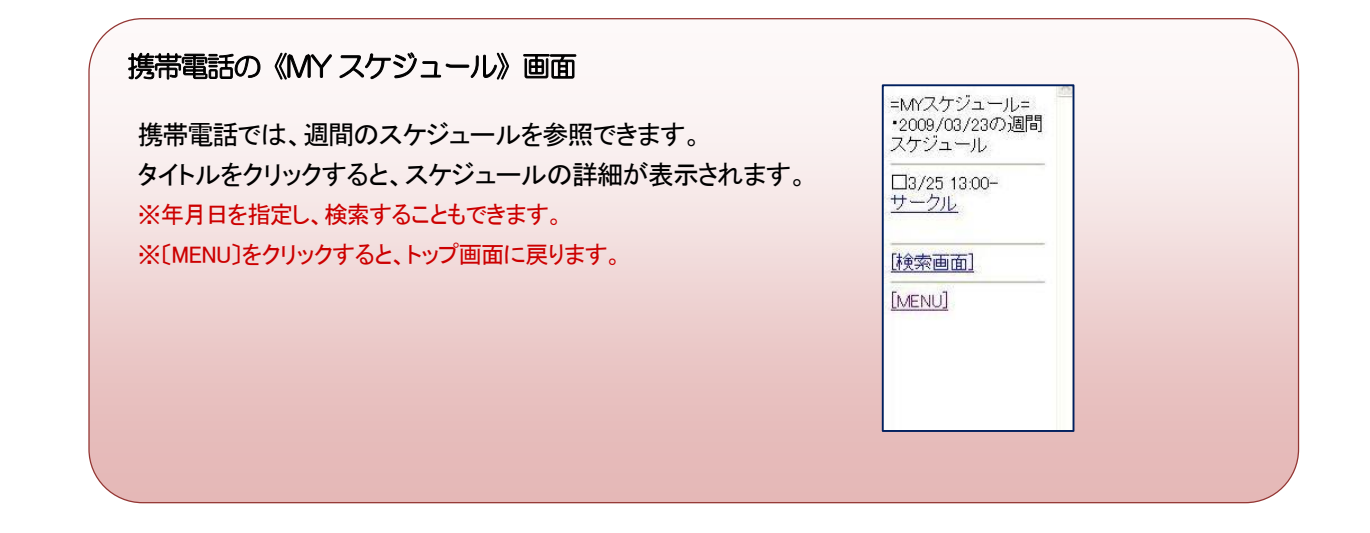

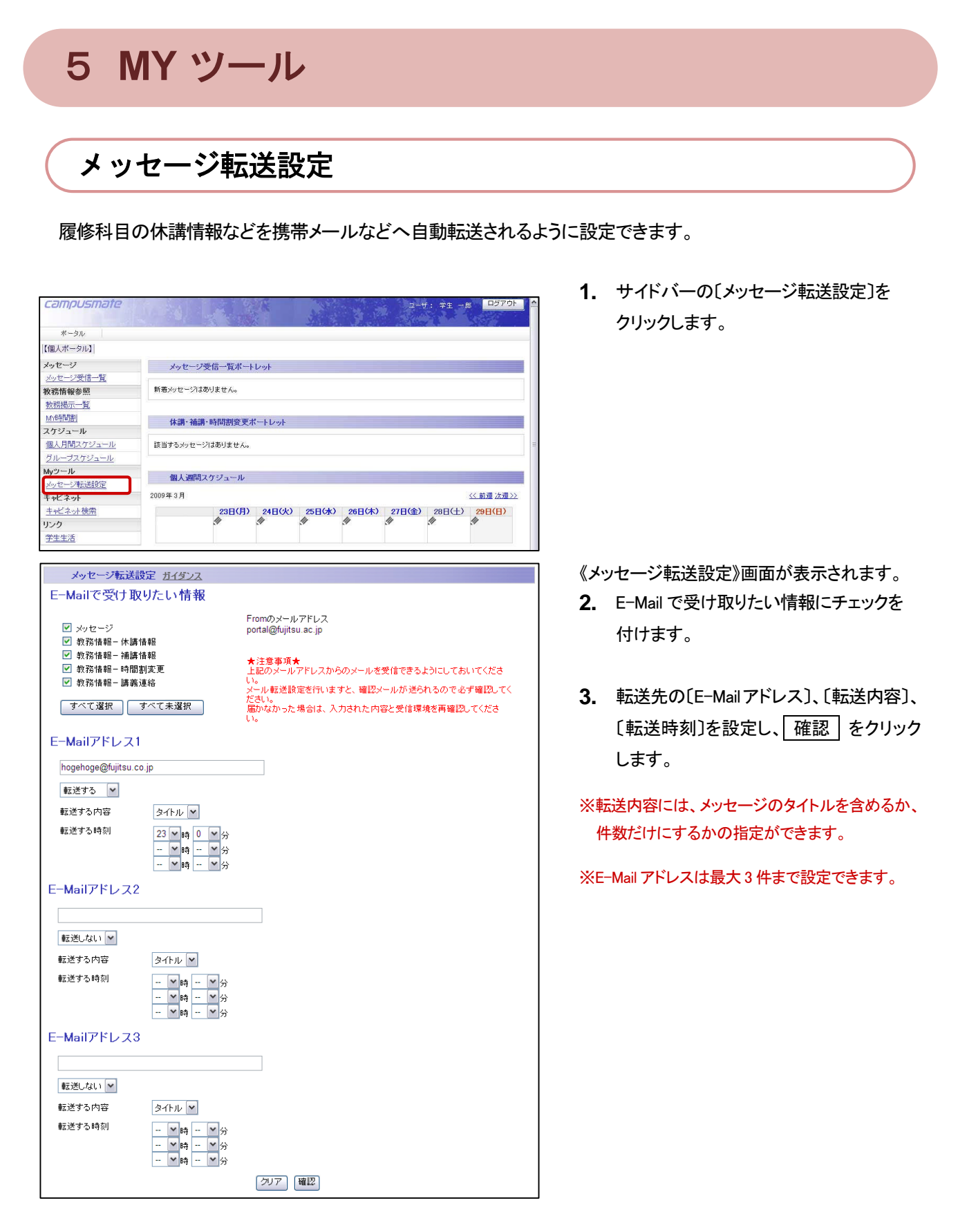

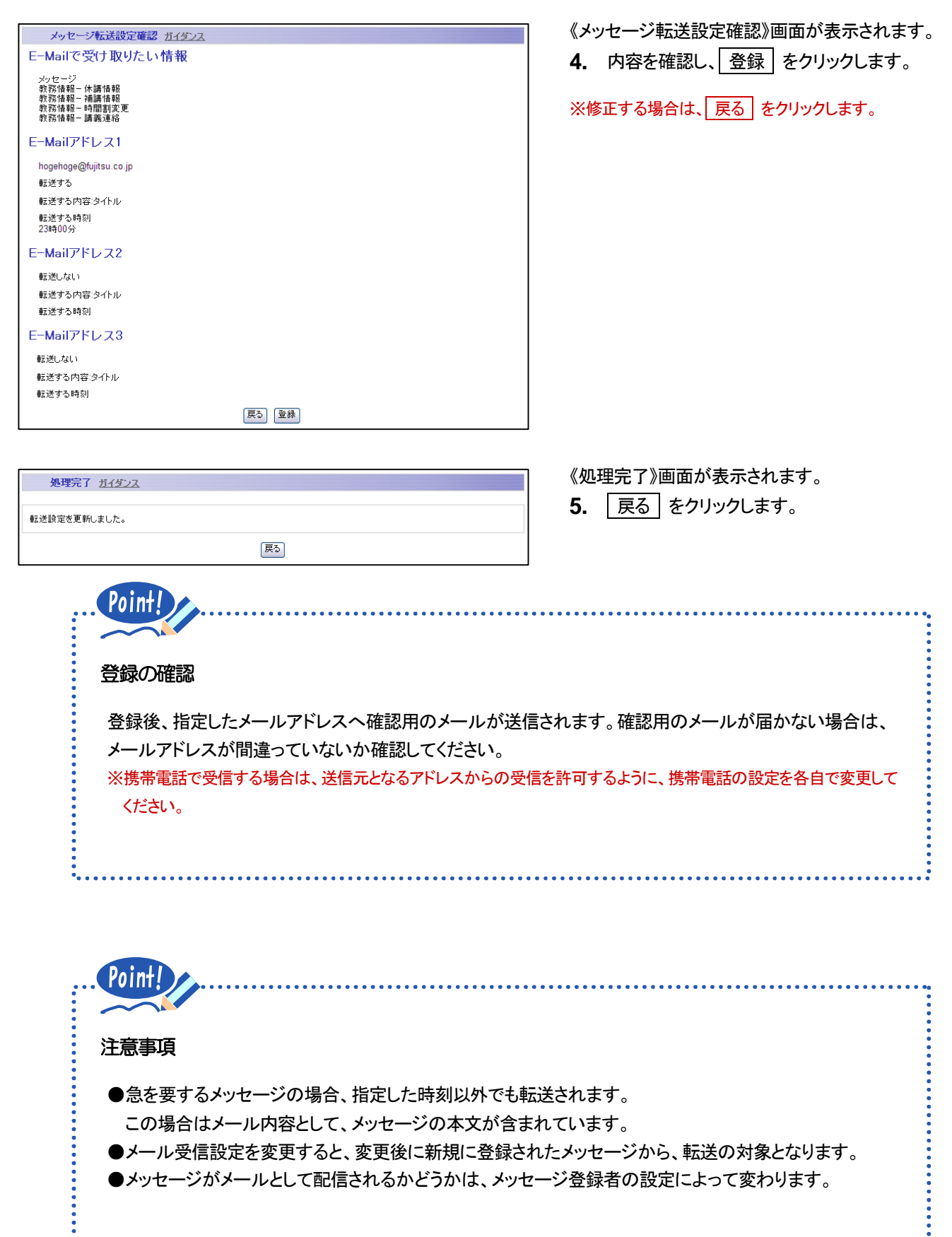

| 携帯電話の《E-Mail 設定》画面では、                                       |                                               |                |
|-------------------------------------------------------------|-----------------------------------------------|----------------|
| 以下のとおり操作します。                                                | E-Mailで受け取りたい<br>情報                           | E-Mail/PEDX1   |
|                                                             | <ul> <li>レメッセージ</li> <li>カ教育報 - 休講</li> </ul> | 転送しない ▼ 本文の内容  |
| 受け取りたい情報に 🗸 → 次へ                                            | 情報                                            |                |
| → アドレスや転送時間を設定 → 次へ                                         | 情報                                            |                |
| → $\overline{\text{milting}}$ → $\overline{\text{milting}}$ | □ 400mm 世間<br>割変更                             |                |
|                                                             | 連絡                                            | [ <u>)</u> *^] |
|                                                             |                                               | 戻る             |
| ※LMENU」をクリックすると、トッノ画面に戻ります。                                 |                                               |                |
|                                                             | [MENU]                                        | [MENU]         |
| ※〔MENU〕をクリックすると、トップ画面に戻ります。                                 |                                               |                |

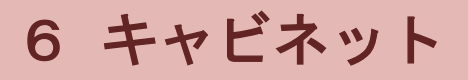

## 1. キャビネット検索

キャビネット内に登録されている申請書などをダウンロードできます。

| campusmate           | ユーザ: 辛主 一部 <mark>ロヴアウト</mark>         |
|----------------------|---------------------------------------|
| ボータル                 | A A A A A A A A A A A A A A A A A A A |
| 【個人ボータル】             |                                       |
| メッセージ                | メッセージ受信一覧ボートレット                       |
| 教務情報参照               | 新潮メッセージはありません。                        |
| 教務揭示一覧<br>MY時間割      | <b>休護・補護・時間刺疫更ポートし</b> いト             |
| スケジュール<br>個人目開フケジュール | Print num                             |
| グループスケジュール           | A 3 9 9 7 1 2 7 10 10 9 4 2 7 10      |
| Myツール<br>メッセージ転送設定   | 個人週間スケジュール                            |
| キャビネット               | 2009年3月 《《前週次週》》                      |
| モキビネット使家             |                                       |
| 学生生活                 |                                       |

 サイドバーの[キャビネット検索]を クリックします。

| キャビネット検索  | ガイダンス |                   |            |
|-----------|-------|-------------------|------------|
| キャビネット名   |       | 検索                |            |
|           |       |                   | 1~1件表示/1件中 |
| ++Ľ       | ネット名  | 模要                |            |
| 学生用キャビネット |       | 学生が利用できるキャビネットです。 |            |
|           |       |                   |            |
|           |       | 戻る                |            |

《キャビネット検索》画面が表示されます。

 登録済みのキャビネット名をクリックする とファイルー覧画面が表示されます。

※ 戻る をクリックすると、《Top》画面に戻ります。

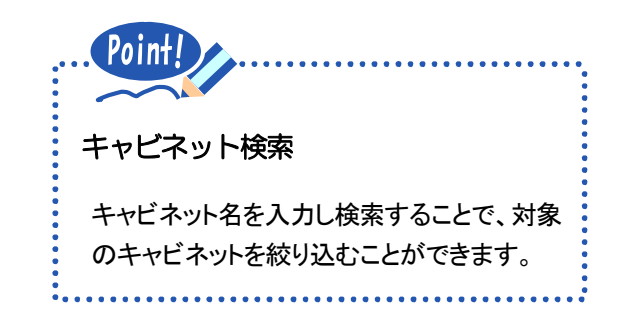

2. ファイル一覧(ファイルのダウンロード)

キャビネット内のファイルやフォルダの一覧を閲覧することができます。

また、ファイルのダウンロードをすることができます。

| キャビネット検索  | ガイダンス |                   |
|-----------|-------|-------------------|
| キャビネット名   |       | 検索                |
|           |       |                   |
|           |       | 1~1件表示/1件中        |
| ++Ľ       | ネット名  | 概要                |
| 学生用キャビネット |       | 学生が利用できるキャビネットです。 |
|           |       |                   |
|           |       | 戻る                |

| ファイル一覧 ガイダンス                           |       |      |                            |           |    |
|----------------------------------------|-------|------|----------------------------|-----------|----|
| <u> III 学生用キャビネット</u>                  |       |      |                            |           |    |
| Ⅲ 学生用++ビネット<br>● インターン生製品評価<br>● 登筆申請差 |       |      |                            | އ∦∰       | 検索 |
| フォルダ作成                                 |       | 戻る   |                            |           |    |
|                                        |       |      |                            |           |    |
| ファイル一覧 ガイダンス                           |       |      |                            |           |    |
| 回 <u>学生用キャビネット</u><br>各種申請書            |       |      |                            |           |    |
|                                        |       |      |                            | 検索 詳細     | 検索 |
| 🎾 各種申請書                                |       |      |                            | 1~1件表示/1件 | ф. |
|                                        |       | タイトル | 更新日                        | 更新者       | 詳細 |
|                                        | 00申請書 |      | 2009年3月<br>4日(水)16<br>時13分 | ボータル管理者   | 素  |
|                                        |       |      |                            |           |    |
| フォルダ詳細                                 |       |      |                            |           |    |
|                                        |       | 戻る   |                            |           |    |

| 1. | キャビネット検索画面の登録済みのキャ |
|----|--------------------|
|    | ビネット名をクリックします。     |

※ 戻る をクリックすると、《Top》画面に戻ります。

《ファイル一覧》画面が表示されます。

 登録済みのフォルダ名をクリックすると、 さらに下の階層のフォルダやファイルを 表示できます。

ファイルのタイトルをクリックします。

※ 戻る をクリックすると、《キャビネット検索》画面 に戻ります。

《ファイル詳細》画面が表示されます。

2. ファイル名をクリックします。

|     | ファイル詳細 ガイダン                      | Z |                        |      |              |  |            |
|-----|----------------------------------|---|------------------------|------|--------------|--|------------|
| タイト | ν                                |   | 〇〇申請書                  |      |              |  |            |
| 登録  | 者/登録日時                           | _ | ポータル管理者/2009年          | 3月4日 | (水)16時13分    |  |            |
| ファイ | ル(ファイルサイズ)                       |   | <u>レポート.doc</u> (24KB) |      |              |  |            |
| コメン | ŀ                                | _ |                        |      |              |  |            |
| ダウン | ノロード期間                           |   | 2009年3月4日(水)16時        | ¥12分 | ~3月4日(木)0時0分 |  |            |
| 更   | 新履歴                              |   |                        |      |              |  |            |
|     |                                  |   |                        |      |              |  | 1~1件表示/1件中 |
| NO. | 更新日                              |   | 更新者                    |      | ファイル名        |  | 更新コメント     |
| 1   | 1 2009年3月4日(水)16 ポータル管理者 レポートdoc |   |                        |      |              |  |            |
|     | 戻る                               |   |                        |      |              |  |            |

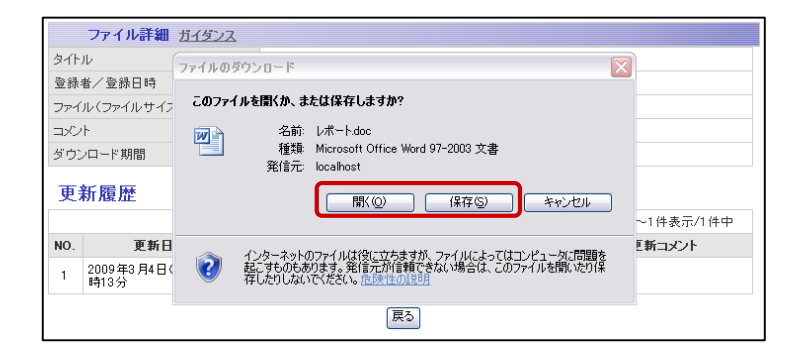

《ファイルのダウンロード》画面が表示されます。

**3.** 開く、または保存をクリックするとファイル をダウンロードできます。

## 3. ファイル一覧(ファイルの詳細検索)

キャビネット内のファイルやフォルダを検索することができます。

また、ファイルのダウンロードをすることができます。

| キャビネット検索    | 索 <u>ガイダンス</u> |                   |            |
|-------------|----------------|-------------------|------------|
| キャビネット名     |                | 検索                |            |
|             |                |                   | 1~1件表示/1件中 |
| <u>++</u> E | ネット名           | 概要                |            |
| 学生用キャビネット   |                | 学生が利用できるキャビネットです。 |            |
|             |                | हि                |            |

| ファイルー覧 ガイダンフ |            |               |
|--------------|------------|---------------|
| 四 学生用キャビネット  |            |               |
|              |            | 詳細检索          |
| Ⅲ 学生用キャビネット  |            | 64 900 120 TV |
| ▶ インターン生製品評価 |            |               |
| 💼 各種申請書      |            |               |
|              |            |               |
|              |            |               |
|              |            |               |
|              |            |               |
|              |            |               |
|              |            |               |
| フォルダ作成       |            |               |
|              |            |               |
|              | <u></u> ₩2 |               |

| キャビネットファイル・フォルダ検索 <u>ガイダンス</u> |                                                            |  |  |  |
|--------------------------------|------------------------------------------------------------|--|--|--|
| 検索条件                           |                                                            |  |  |  |
|                                |                                                            |  |  |  |
| キーワード                          |                                                            |  |  |  |
| キーワードの検索対象                     | □ タイトル □ ファイル名 □ 登録者 □ コメント                                |  |  |  |
| 検索対象                           | □ フォルダ □ ファイル                                              |  |  |  |
|                                | □ 自分が作成・更新したフォルダとファイル                                      |  |  |  |
| 検索範囲                           | 学生用キャビネット                                                  |  |  |  |
| 日付                             | <ul> <li>▼ 年 ▼ 月 ▼ 日 □ ~</li> <li>▼ 年 ▼ 月 ▼ 日 □</li> </ul> |  |  |  |
| 複葉                             |                                                            |  |  |  |
|                                | 戻る                                                         |  |  |  |

| キャビネットファイ  | ル・フォルダ検索 | そ ガイダンス        |                |            |
|------------|----------|----------------|----------------|------------|
| 検索条件       |          |                |                |            |
| キーワード      |          | 申請書            |                |            |
| キーワードの検索対象 |          | 🔲 タイトル 🔲 ファイル: | る 🔲 登録者 🔲 コメント |            |
| 食索対象       |          | 🔲 フォルダ 🔲 ファイル  |                |            |
|            |          | 🔲 自分が作成・更新した   | フォルダとファイル      |            |
| 検索範囲       |          | 学生用キャビネット      |                |            |
| 日付         |          |                |                |            |
|            |          | 検索             |                |            |
| 検索結果       |          |                |                |            |
|            |          |                |                | 1-2件表示/2件中 |
| タイトル       |          | ファイル名          | コメント           | 登錄者        |
| 00申請書      | レポート.doc |                |                | ボータル管理者    |
| 各種申請書 /    |          |                |                |            |
|            |          | (ES)           |                |            |
|            |          |                |                |            |

**1.** キャビネット検索画面の登録済みのキャ ビネット名をクリックします。

※ 戻る をクリックすると、《Top》画面に戻ります。

《ファイル一覧》画面が表示されます。

- 2. 詳細検索 をクリックします。
- ※ 戻る をクリックすると、《キャビネット検索》画面 に戻ります。
- 《キャビネットファイルフォルダ検索》画面が表示されます。
- **3.** 検索条件を入力して 検索 をクリックします。
- ※ 戻る をクリックすると、《ファイル一覧》画面に 戻ります。

検索結果が表示されます。

- **4.** 検索結果のタイトルをクリックすると詳細 画面が表示されます。
- ※ 戻る をクリックすると、《キャビネットファイルフ オルダ検索》画面に戻ります。